## Submit Ticket

There are three levels of ticket entry.

**Level 1** - Simple ticket interface without mapping. User fills out form and submits it. The ticket is stored in the suspended tickets table and processed by center personnel.

**Level 2** - Ticket interface with mapping. User fills out ticket form, marks area to be excavated and submits it. The ticket is stored in the suspended tickets and processed by center personnel.

**Level 3** - Ticket interface with mapping. User fills out ticket form, marks area to be excavated and submits it. Ticket number is returned and members are notified.

Ticket levels are assigned to users by center personnel based on the user's level of training.

To get to the portal ticket entry, click on the submit ticket button.

## submit ticket

Pictured below is a level 2 and 3 ticket entry form which includes mapping.

| Select a work type<br>Who will work be do<br>How long will work to                                                   | ne for?                                                                                                    | E)<br>Si<br>Paint<br>Di<br>A(<br>in Dir                                                                                                    | xplosives<br>te marke<br>;, Flags, E<br>irectional<br>dditional<br>rections/I | being used<br>d with White<br>itc.<br>Boring<br>Address listed<br>instructions                                                                                                    | Done By:                                                                                                    | Who is doing the work?                                                                                                    |                                                                                                    | Submit<br>Reset                                                                                                    |                                                                                                    | Î                  |
|----------------------------------------------------------------------------------------------------|----------------------------------------------------------------------------------------------------|----------------------------------------------------------------------------------------------------|-------------------------------------------------------------------------------|----------------------------------------------------------------------------------------------------|----------------------------------------------------------------------------------------------------|----------------------------------------------------------------------------------------------------|----------------------------------------------------------------------------------------------------|----------------------------------------------------------------------------------------------------|----------------------------------------------------------------------------------------------------|--------------------|
| 08/13/2014<br>MS                                                                                                    | County:                                                                                                    | field                                                                                                    | 8:30 AM                                                                       | 1                                                                                                    |                                                                                                    | ▼ Place: Select a work pl                                                                                                    |                                                                                                    |                                                                                                    | ~                                                                                                    |                    |
| Number                                                                                                    |                                                                                                    | Prefix                                                                                                    | ~                                                                             | Street Name                                                                                                    |                                                                                                    |                                                                                                    | Type                                                                                                    | Suffix                                                                                                    | ~                                                                                                    |                    |
| Enter nearest interse                                                                                                | ectina streel                                                                                                    | t to job s                                                                                                    | ite.                                                                          | and an access to early 1 for                                                                                                    |                                                                                                    |                                                                                                    | I JULEAN                                                                                                    |                                                                                                    |                                                                                                    |                    |
| Enter accurate direct<br>How far & what direct<br>and what side of the<br>provide where the e<br>• Control Clear Pan | ions to the<br>tion from ir<br>road the si<br>xcavation w                                                                                                    | excavatir<br>ntersectio<br>te is on?<br>Ill take pla<br>dius 🦯 l                                                                                                    | on site, i<br>on is the<br>Also you<br>ace?<br>Mark Point                     | For example:<br>excavation sit<br>will need to                                                                                                    | Remarks /<br>Max Char<br>1,000:                                                                                                    | Use Selection Measure                                                                                                    |                                                                                                    |                                                                                                    | 5                                                                                                    | _                  |
|                                                                                                    | Select a work type<br>Who will work be do<br>How long will work to<br>06/13/2014<br>MS<br>Number<br>Enter nearest interse<br>Enter accurate direct<br>How far & what direct<br>and what side of the<br>provide where the e | Select a work type  Who will work be done for? How long will work take?  O8/13/2014  MS County: Number Enter nearest intersecting street Enter accurate directions to the How far & what direction from ir and what side of the road the si provide where the excavation w  Cear Pan Mark Rac | Select a work type                                                            | Select a work type   Select a work type   Site marke Paint, Flags, E Site marke Paint, Flags, E Directional Additional Directions/J field  O8/13/2014  Site marke Paint, Flags, E Additional D8/13/2014  Site marke Paint Select a county Number Prefix  Fiter nearest intersecting street to job site. Enter accurate directions to the excavation site. How far & what direction from intersection is the and what side of the road the site is on? Also you provide where the excavation will take place?   Clear Paint Additional Additional Additional Additional Additional Additional Additional Additional Additional Additional Additional D8/13/2014  Select a county Number Prefix  Additional Additional Addit | Select a work type       Explosives being used         Who will work be done for?       Site marked with White Paint, Flags, Etc.         How long will work take?       Directional Boring         Additional Address listed in Directions/Instructions field       Additional Address listed in Directions/Instructions field         O8/13/2014       8:30 AM         MS       County:         Select a county         Number       Prefix         Enter nearest intersecting street to job site.         Enter accurate directions to the excavation site. For example: How far & what direction from intersection is the excavation sit and what side of the road the ste is on? Also you will need to provide where the excavation will take place? <ul> <li> <ul> <li> <ul> <li> <ul> <li> <ul> <li></li></ul></li></ul></li></ul></li></ul></li></ul> | Select a work type <ul> <li>Explosives being used</li> <li>Done By:</li> <li>Site marked with White Paint, Flags, Etc.</li> <li>Directional Boring</li> <li>Additional Address listed in Directions/Instructions field</li> </ul> D8/13/2014     8:30 AM    OB(13/2014          B: County:       Select a county         Number       Prefix         Prefix       Street Name         Enter nearest intersecting street to job site.       Enter nearest intersecting street to job site.         Enter accurate directions to the excavation site. For example: How far & what direction from intersection is the excavation site and what side of the road the site is on? Also you will need to provide where the excavation will take place?    • Call Clear Call Clear Mark Radius | Select a work type <ul> <li>Explosives being used</li> <li>Done By:</li> <li>Who is doing the work?</li> </ul> Who will work be done for? <ul> <li>Bite marked with White<br/>Paint, Flags, Etc.</li> <li>Directional Boring</li> <li>Additional Address listed<br/>in Directions/Instructions<br/>field</li> </ul> <ul> <li>Directions/Instructions<br/>field</li> </ul> <ul> <li>Directions/Instructions<br/>field</li> </ul> OB/13/2014 <li>B:30 AM</li> <li>Select a county</li> <li>Place:</li> <li>Select a work pield</li> <li>Number</li> <li>Prefix</li> <li>Street Name</li> Enter nearest intersecting street to job site.           Enter accurate directions to the excavation site. For example:<br>How far & what direction from intersection is the excavation site<br>and what side of the road the site is on? Also you will need to<br>provide where the excavation will take place? <ul> <li>Mark Area</li> <li>Use Selection</li> <li>Measure</li> <li>Mark Area</li> <li>Use Selection</li> <li>Measure</li> </ul> | Select a work type <ul> <li>Explosives being used</li> <li>Done By:</li> <li>Who is doing the work?</li> </ul> Who will work take?              Site marked with White<br>Parit, Flags, Etc.           How long will work take?              Directional Boring<br>Additional Address listed<br>n Directions/Instructions<br>flat               Who is doing the work?            08/13/2014              S:30 AM            MS         County:         Select a county              Place:         Select a work place           Number              Prefix             S tore sample:<br>how far & what drecton from intersections is the eccavation site.              Remarks /<br>Max Char            1000:              roride where the excavation will take place?               Mark Area               Masc Char            1,000:              Remarks /<br>Max Char               Mark Area               Measure | Select a work type   Site marked with White Part, Flags, Etc.  How long will work take?  How long will work take?  Additional Address Isted in Directions/Instructions  Additional Address Isted in Directoris/Instructions  Ms County: Select a county  Number Prefix Prefix Street Name Prefix For example: How fag & white directions to the excavation site. For exacuted directions to the excavation site. For exacuted directions to the excavation site. For exacuted directions to the excavation site. For exacuted directions to the excavation site. For exacuted directions to the excavation site. For exacuted directions to the excavation site and what side of the road the site is on? Also you will need to provide where the excavation will take place?   Mark Radus  Mark Radus  Mark | Select a work type |

Available mapping tools are listed on the menu bar

**Zoom To** - Enables zooming to Full Extent, Selected or Coordinates.

**Clear** - Clears all markings on the ticket.

Pan - Enables map panning.

Mark Point - Enables marking my placing a point on the map.

Mark Line - Enables the user to draw a line on the map.

Mark Area - Enables the user to mark an area by drawing a polygon.

Use Selection - Converts sketched area into the selection.

Measure - Measure an area by drawing a line.

Find - Master search used to find an area to mark.

## **Excavator Information**

Portal ticket excavator information is populated with the Portal Sign-up information provided during user registration.

Excavator information can be updated by clicking on the **Update Information** button.

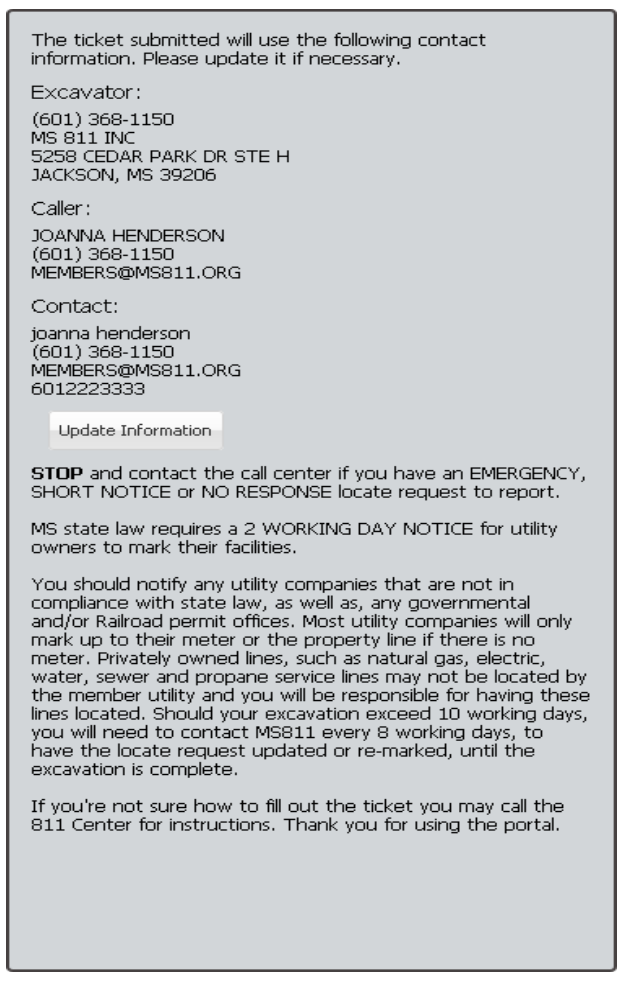

Edit the user information as required and click on the **Submit** button to save.

v

| Phone:      | 6013681150            |  |  |  |  |  |  |
|-------------|-----------------------|--|--|--|--|--|--|
| Name:       | MS 811 INC            |  |  |  |  |  |  |
| Address:    | 5258 CEDAR PARK DR ST |  |  |  |  |  |  |
| City:       | JACKSON               |  |  |  |  |  |  |
| State:      | MS                    |  |  |  |  |  |  |
| Zip:        | 39206                 |  |  |  |  |  |  |
| Caller:     |                       |  |  |  |  |  |  |
| First Name: | Test                  |  |  |  |  |  |  |
| Last Name:  | Test                  |  |  |  |  |  |  |
| Phone:      | 6013681150            |  |  |  |  |  |  |
| Email:      | MEMBERS@MS811.ORG     |  |  |  |  |  |  |
| Contact:    |                       |  |  |  |  |  |  |
| First Name: | Test                  |  |  |  |  |  |  |
| Last Name:  | Test                  |  |  |  |  |  |  |
| Phone:      | 6013681150            |  |  |  |  |  |  |
| Email:      | MEMBERS@MS811.ORG     |  |  |  |  |  |  |
| Callback:   | 6015551111            |  |  |  |  |  |  |
| Cancel      | Submit                |  |  |  |  |  |  |
|             |                       |  |  |  |  |  |  |